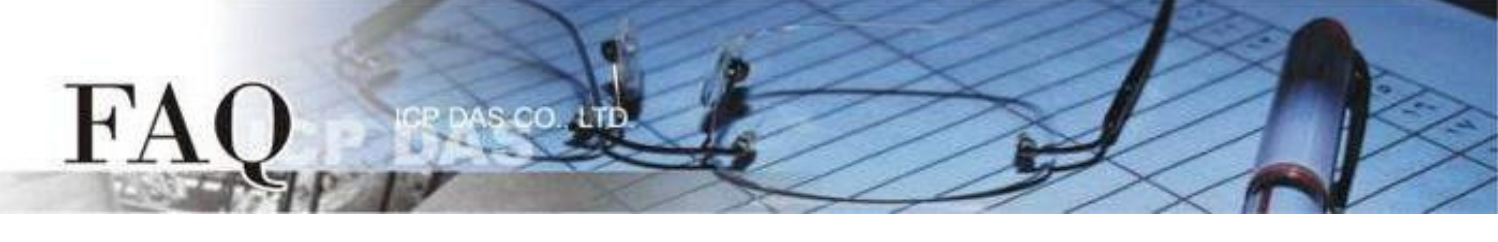

| 分類/Classification | □ tDS     | □ tGW | PETL/tET/       |            | PDS E          | ] tM-752N |
|-------------------|-----------|-------|-----------------|------------|----------------|-----------|
|                   | □ I/O Ca  | rd    | □ VXC Card      | □ VxComm   | V              | 1 Other   |
| 作者 <b>/Author</b> | Mike Chou |       | 日期 <b>/Date</b> | 2020-06-16 | 編號 <b>/NO.</b> | FAQ052    |

### 問題: 如何使用多台ET-2200 / t(P)ET模組實現Pair-connection I/O控制?

答: (Note: 此文件適用於 ET-2200 與 t(P)ET 系列,以下內容以 ET-2200 作為代表)

ET-2200 模組的 Pair-connection 技術藉由 TCP/IP 或 UDP/IP,將 ET-2200 的 DIO 端口透過 Ethernet 鏡射到遠方 ET-2200 模組的 DIO 端口,以此達到遠距離控制 I/O 的應用技巧。下方將介紹 Pair-connection 的運作原理並分別以"一對多"與"多對一"的範例說明如何設定 ET-2200 模組。

| 模式/應用 | 一對多        | 多對一        |
|-------|------------|------------|
| PUSH  | <u>範例1</u> | <u>範例2</u> |
| PULL  | <u>範例3</u> | <u>範例4</u> |

### Pair-connection 模式 (PUSH、PULL、Disable)

基於 Modbus/TCP、UDP 協議與 ET-2200 的應用, ET-2200 的 Pair-connection 設定可分為 3 種模式:

#### <u>Push</u>

以此台 ET-2200 為 Master,讀取 Local DI 並傳送至 Remote DO (Slave)。 支援 TCP 或 UDP 傳輸 (Modbus TCP / UDP 協議)。

#### <u>Pull</u>

以此台 ET-2200 為 Master, 讀取 Remote DI (Slave) 並更新至 Local DO。 限定用 TCP 傳輸 (Modbus TCP 協議)。

#### <u>Disable</u>

停用該條 pair-connection 設定。

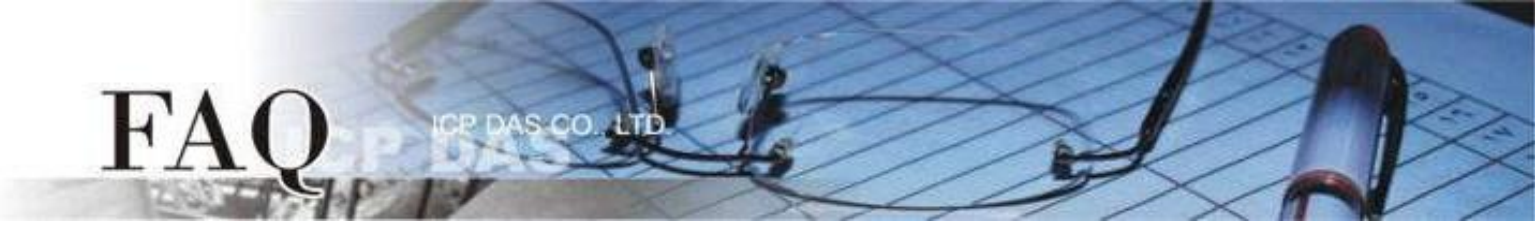

# PUSH Mode (Local DI → Remote DO)

設定為 PUSH 模式時, ET-2200#1 為 Client (Modbus Master) 模式, ET-2200#1 將會讀取 Local DI 狀態並傳送至 Remote DO。

PUSH 模式的更新方式分為兩種情形:

1. 若 Local DI 狀態有變化,則 ET-2200#1 會立刻傳送更新封包。

2. 若 Local DI 狀態沒有變化,則 ET-2200#1 會根據 Scan Time 的設定,週期性地傳送封包。

Note: Remote DO (ET-2200#2)可用支援 Modbus TCP/UDP 的 Modbus Slave DO 裝置取代

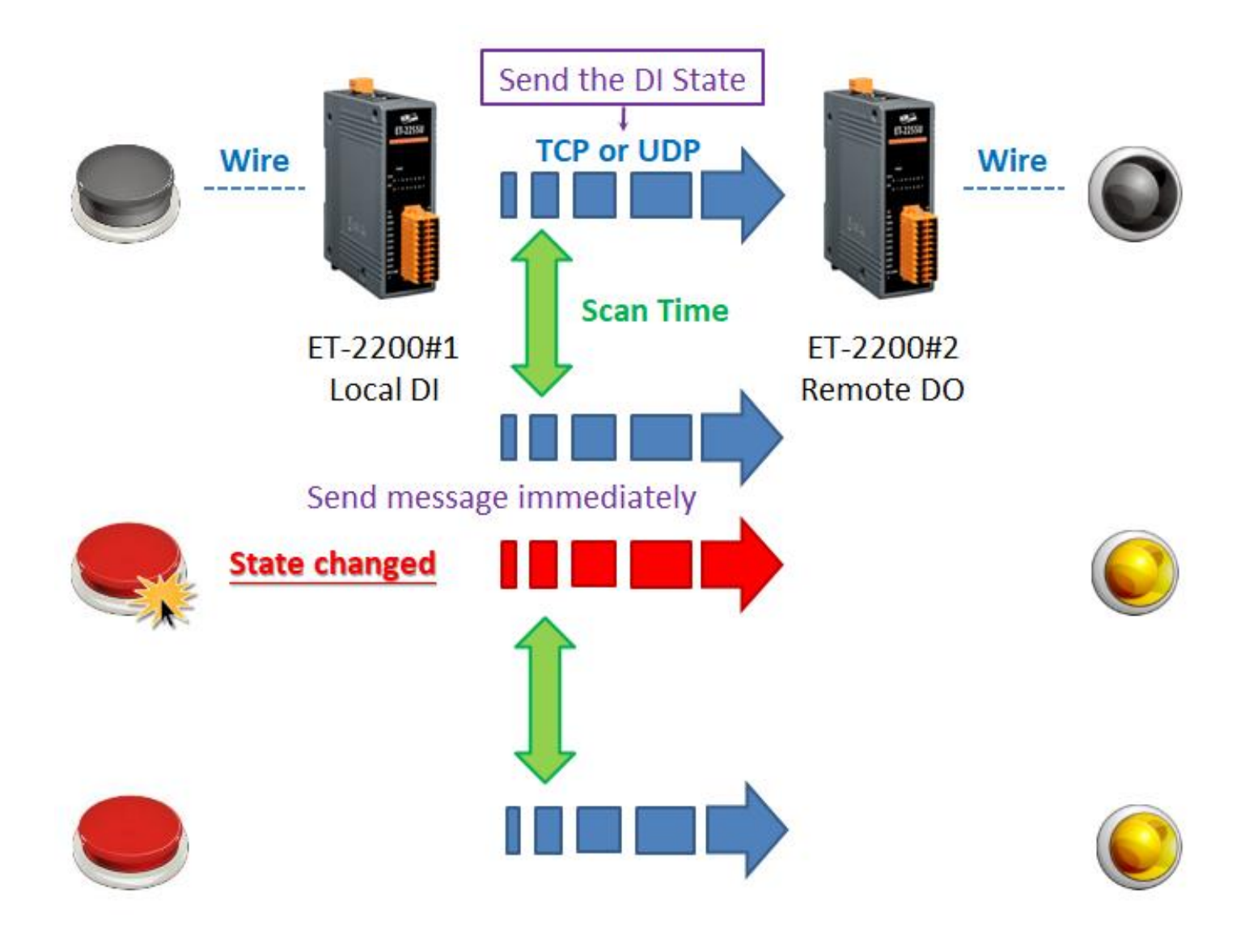

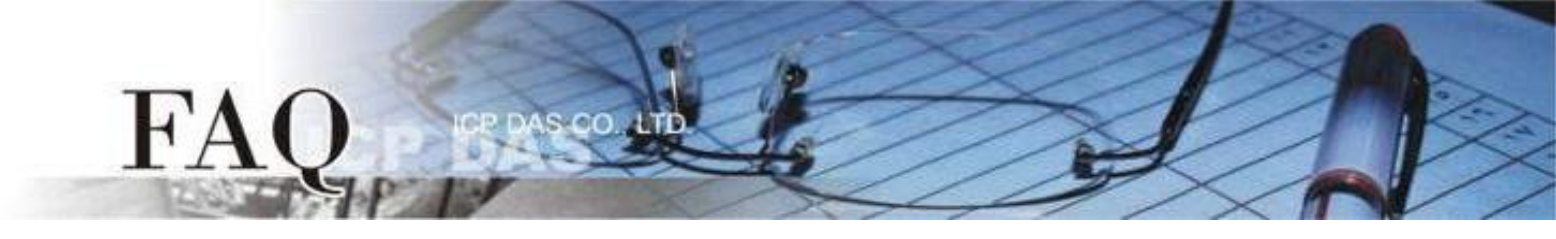

#### 範例 1 (PUSH Mode/一對多)

此範例將 ET-2200#1 作為本地端 DI 模組(Client/Master),藉由 Pair-connection 將 Local DI 狀 態傳送至多台遠方 DO 模組(Server/Slave) ET-2200#2、ET-2200#3,實現"一對多"控制 Remote DO 的應用。此例為一組 DI 對應多組 DO,一般應用多為一組 DI 對應一組 DO,請依實際需求調整。

下圖為 Local DI 狀態有變化的情況,當 Button 被按下時,ET-2200#1 模組立刻傳送更新封包至所有 Remote DO 模組。

若 Local DI 狀態沒有變化, ET-2200#1 依然會根據 Scan Time 的設定,週期性地傳送更新封包。

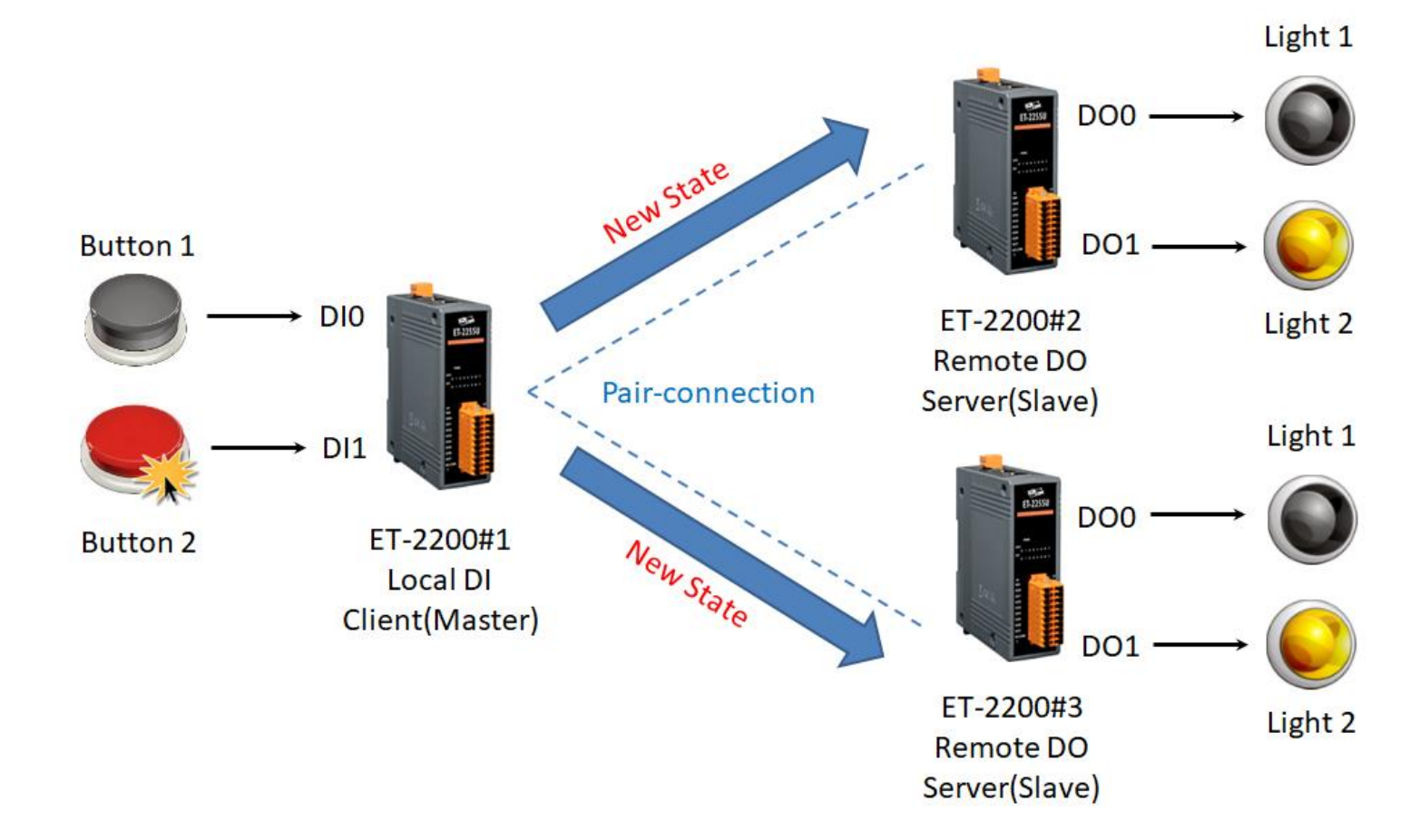

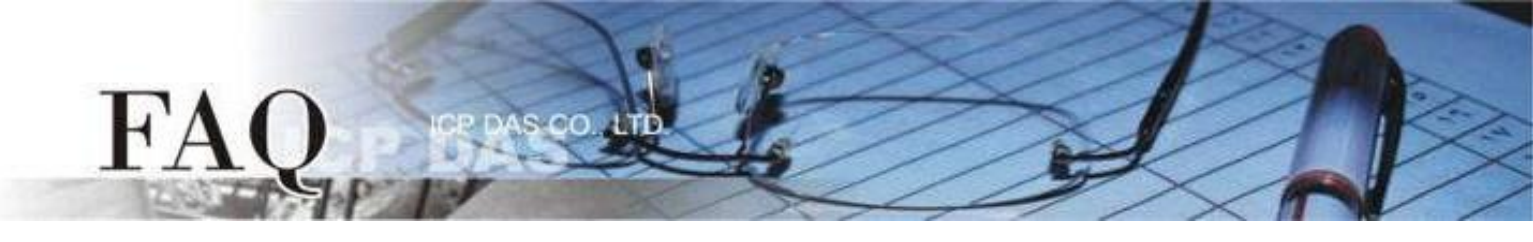

| 型號        |        | 設備資訊<br>odbus IP Port Net ID DI Number DI Addr DO Number DO Addr<br>aster 10.0.8.101 502 1 2 0 |      |        |           |         |           |         |  |  |  |  |  |  |
|-----------|--------|------------------------------------------------------------------------------------------------|------|--------|-----------|---------|-----------|---------|--|--|--|--|--|--|
|           | Modbus | IP                                                                                             | Port | Net ID | DI Number | DI Addr | DO Number | DO Addr |  |  |  |  |  |  |
| ET-2200#1 | Master | 10.0.8.101                                                                                     | 502  | 1      | 2         | 0       | -         | -       |  |  |  |  |  |  |
| ET-2200#2 | Slave  | 10.0.8.102                                                                                     | 502  | 2      | -         | -       | 2         | 0       |  |  |  |  |  |  |
| ET-2200#3 | Slave  | 10.0.8.103                                                                                     | 502  | 3      | -         | -       | 2         | 0       |  |  |  |  |  |  |

Pair-connection 設定 (PUSH)

Step 1 進入 ET-2200#1 的 Pair-Connection 頁面。

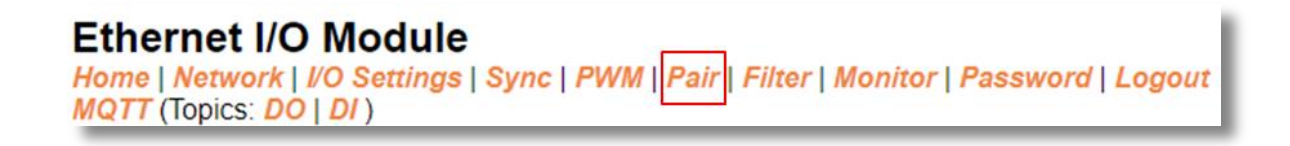

Step 2 於 ET-2200#1 頁面,將 ET-2200#2 設備加入 Pair-connection 列表#01,並點擊 Submit。

PUSH 模式下, DI 代表 Local DI, 應填入 ET-2200#1 設備資訊; DO 代表 Remote DO, 應填入 ET-2200#2 設備資訊。

Step 3 於 ET-2200#1 頁面,將 ET-2200#3 設備加入 Pair-connection 列表#02,並點擊 Submit。

PUSH 模式下, DI 代表 Local DI, 應填入 ET-2200#1 設備資訊; DO 代表 Remote DO, 應填入 ET-2200#3 設備資訊。

| #  | Mode   | Remo | te IP |     |       | Remote Port | Net ID | Scan | Time | DI Coun | t DI / | Addr | DO Addr | TCP/UDP | Update |
|----|--------|------|-------|-----|-------|-------------|--------|------|------|---------|--------|------|---------|---------|--------|
| 01 | PUSH 🗸 | 10   | . 0   | . 8 | . 102 | 502         | 2      | 1000 | ms   | 2       | 0      |      | 0       | TCP 🗸   | Submit |
| 02 | PUSH 🗸 | 10   | . 0   | . 8 | . 103 | 502         | 3      | 1000 | ms   | 2       | 0      |      | 0       | TCP 🗸   | Submit |

<u>Step 4</u> 將 ET-2200#1 設備斷電重啟,並測試 Pair-connection 功能。

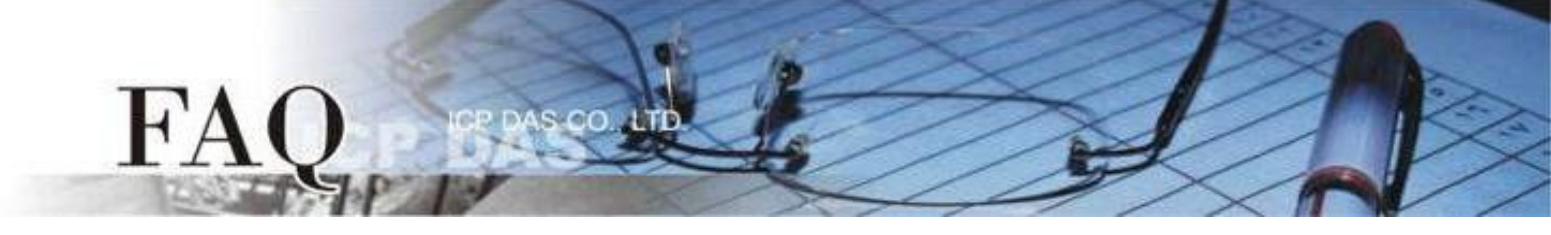

#### 範例 2 (PUSH Mode/多對一)

此範例將ET-2200#1、ET-2200#2 作為本地端 DI 模組(Client/Master),藉由 Pair-connection 將 Local DI 狀態傳送至同一台遠方 DO 模組(Server/Slave) ET-2200#3,實現 "多對一" 控制 Remote DO 的應用。

注意: ET-2200#1 與 ET-2200#2 鏡射到 ET-2200#3 的 DO Address 不可重疊,正常情況下,1 個 DO 點應只被 1 個 DI 控制。

下圖為 Local DI 狀態有變化的情況,當 Button 被按下時,ET-2200#1、ET-2200#2 模組立刻傳 送更新封包至 Remote DO 模組。

若 Local DI 狀態沒有變化, ET-2200#1、ET-2200#2 依然會根據 Scan Time 的設定,週期性地傳送 更新封包。

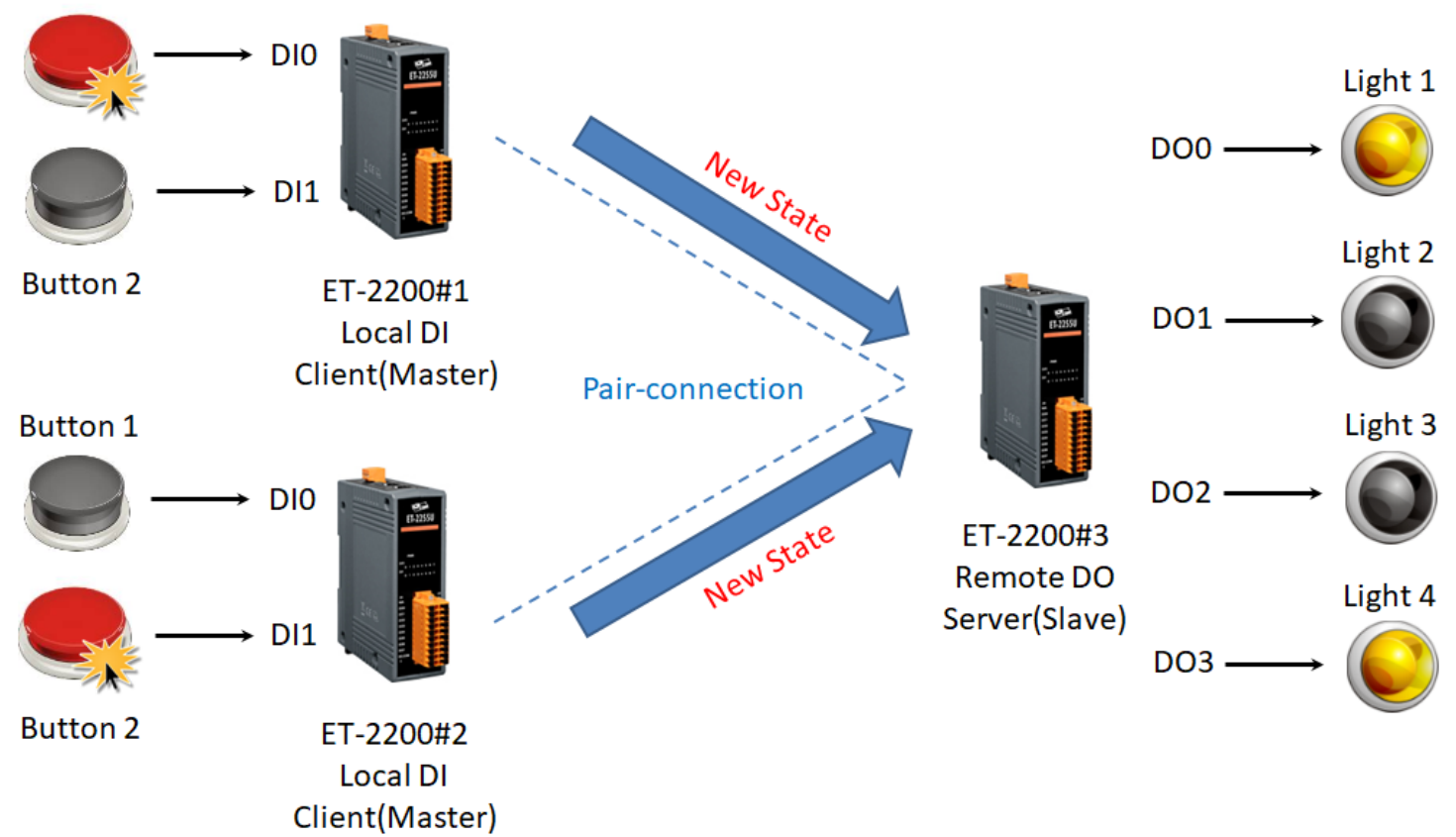

Button 1

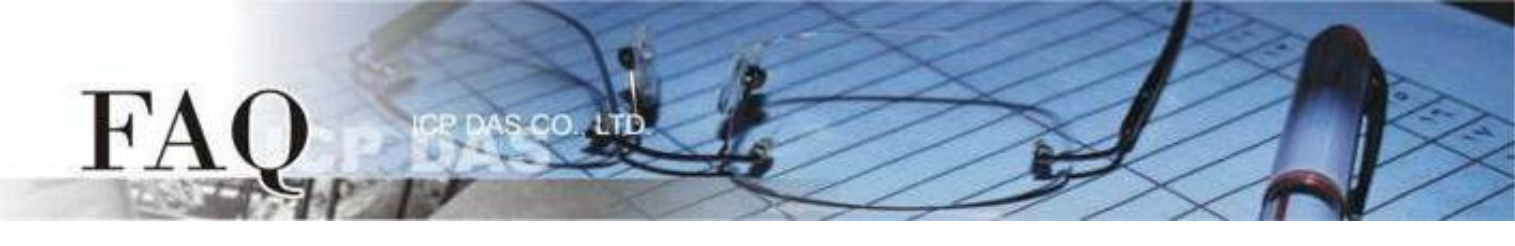

| 型號        |        |            |      |        | 設備資訊      |         |           |         |
|-----------|--------|------------|------|--------|-----------|---------|-----------|---------|
|           | Modbus | IP         | Port | Net ID | DI Number | DI Addr | DO Number | DO Addr |
| ET-2200#1 | Master | 10.0.8.101 | 502  | 1      | 2         | 0       | -         | -       |
| ET-2200#2 | Slave  | 10.0.8.102 | 502  | 2      | 2         | 0       | -         | -       |
| ET-2200#3 | Slave  | 10.0.8.103 | 502  | 3      | -         | -       | 4         | 0       |

#### Pair-connection 設定 (PUSH)

Step 1 分別進入 ET-2200#1 的 Pair-Connection 與 ET-2200#2 的 Pair-Connection 頁面。

Ethernet I/O Module Home | Network | I/O Settings | Sync | PWM | Pair | Filter | Monitor | Password | Logout MQTT (Topics: DO | DI )

Step 2 於 ET-2200#1 頁面,將 ET-2200#3 設備加入 Pair-connection 列表#01,並點擊 Submit。

PUSH 模式下, DI 代表 Local DI, 應填入 ET-2200#1 設備資訊; DO 代表 Remote DO, 應填入 ET-2200#3 設備資訊。

ET-2200#1 DI0 \ DI1 ← → ET-2200#3 DO0 \ DO1

| #  | Mode   | Re | mote IP |     |       | Remote Port | Net ID | Scan Tin | ne | DI Count | DI Addr | DO Addr | TCP/UDP | Update |
|----|--------|----|---------|-----|-------|-------------|--------|----------|----|----------|---------|---------|---------|--------|
| 01 | PUSH 🗸 | 10 | . 0     | . 8 | . 103 | 502         | 3      | 1000     | ms | 2        | 0       | 0       | TCP 🗸   | Submit |

Step 3 於 ET-2200#2 頁面,將 ET-2200#3 設備加入 Pair-connection 列表#01,並點擊 Submit。

PUSH 模式下, DI 代表 Local DI, 應填入 ET-2200#2 設備資訊; DO 代表 Remote DO, 應填入 ET-2200#3 設備資訊。

#### ET-2200#2 DI0 \ DI1 ← → ET-2200#3 DO2 \ DO3

| # Mode    | Remote | e IP |     |       | Remote Port | Net ID | Scan Tim | e  | DI Count | DI Addr | DO Addr | TCP/UDP | Update |
|-----------|--------|------|-----|-------|-------------|--------|----------|----|----------|---------|---------|---------|--------|
| 01 PUSH 🗸 | 10     | . 0  | . 8 | . 103 | 502         | 3      | 1000     | ms | 2        | 0       | 2       | TCP 🗸   | Submit |

Step 4 將 ET-2200#1、ET-2200#2 設備斷電重啟,並測試 Pair-connection 功能。

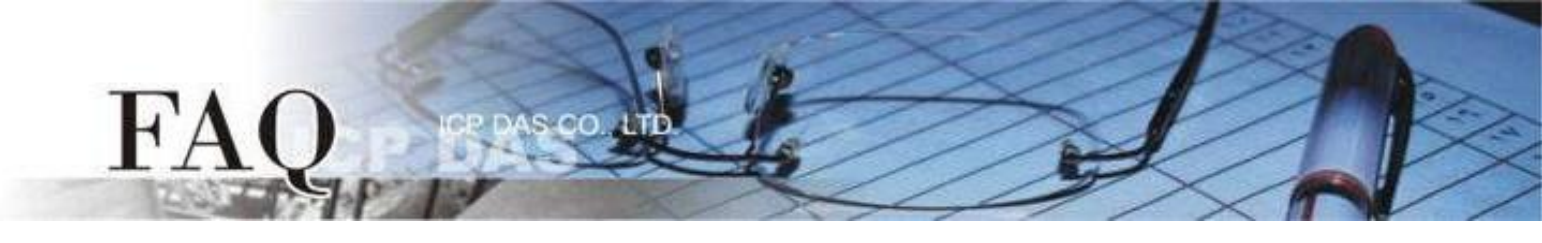

# PULL Mode (Remote DI → Local DO)

設定為 PULL 模式時, ET-2200#1 為 Client (Modbus Master) 模式, ET-2200#1 將會週期性 (Scan Time)詢問 Remote DI 裝置的 DI 狀態,並依照 Remote DI 裝置的響應更新 Local DO 狀態。 Note: Remote DI (ET-2200#2)可用支援 Modbus TCP 的 Modbus Slave DI 裝置取代

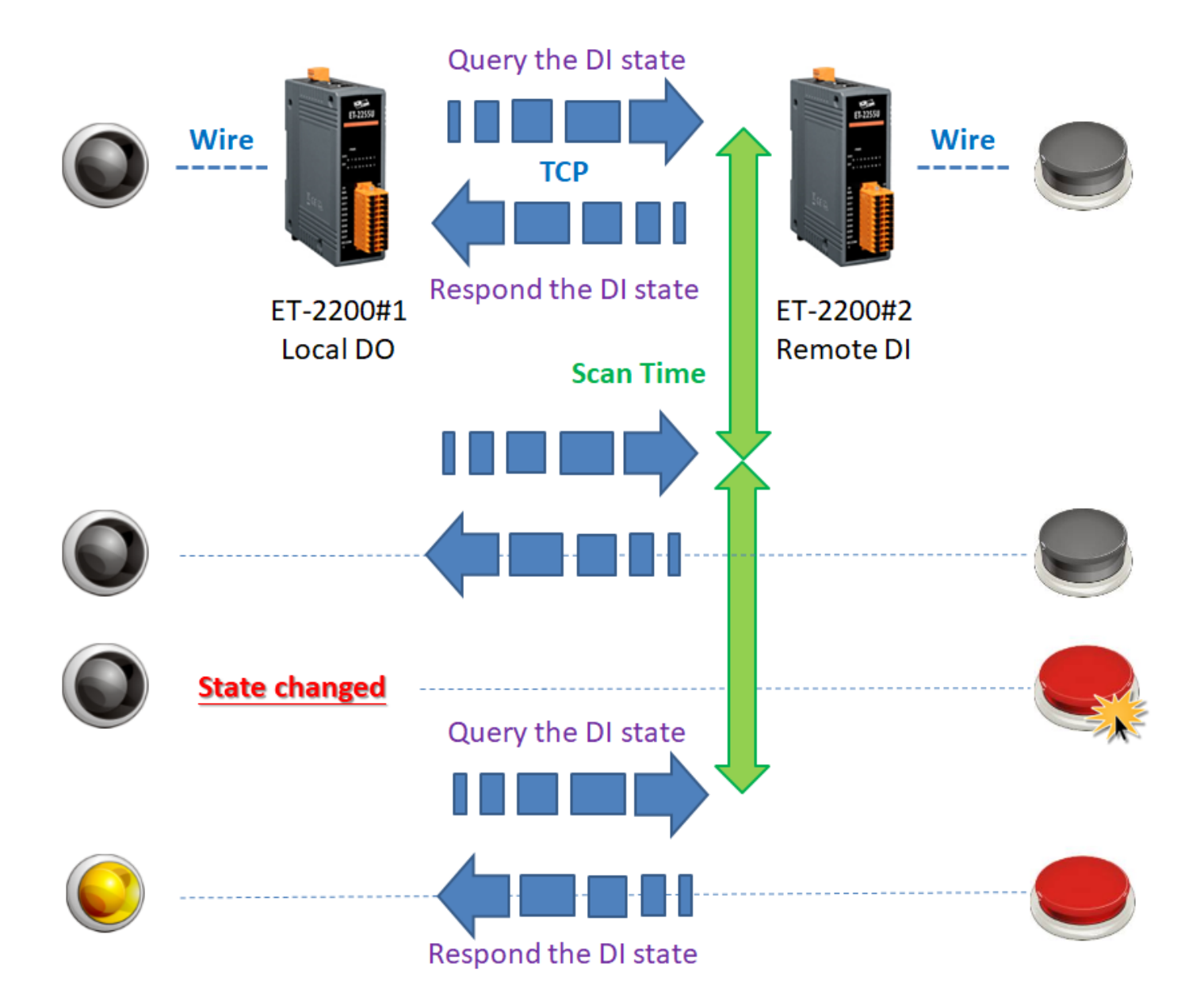

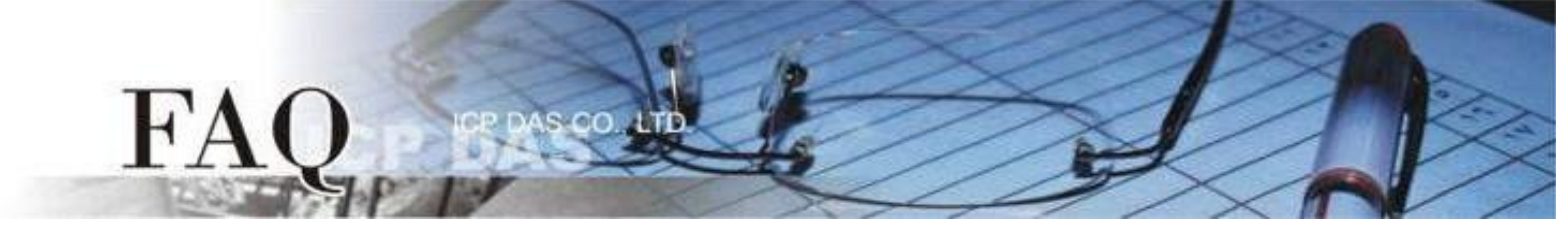

### <u>範例 3 (PULL Mode/一對多)</u>

此範例將 ET-2200#1 作為本地端 DO 模組(Client/Master),藉由 Pair-connection 功能詢問多台 遠方 DI 模組(Server/Slave) ET-2200#2、ET-2200#3 的 DI 狀態,並依照 Remote DI 裝置的響應更 新 Local DO 狀態,實現"一對多"讀取 Remote DI 的應用。

注意: ET-2200#2 與 ET-2200#3 鏡射到 ET-2200#1 的 DO Address 不可重疊,正常情況下,1 個 DO 點應只被 1 個 DI 控制。

不論 Button 是否被按下, ET-2200#1 都會定時詢問獲取最新的 DI 狀態, 隨後更新本地端 DO 狀態。

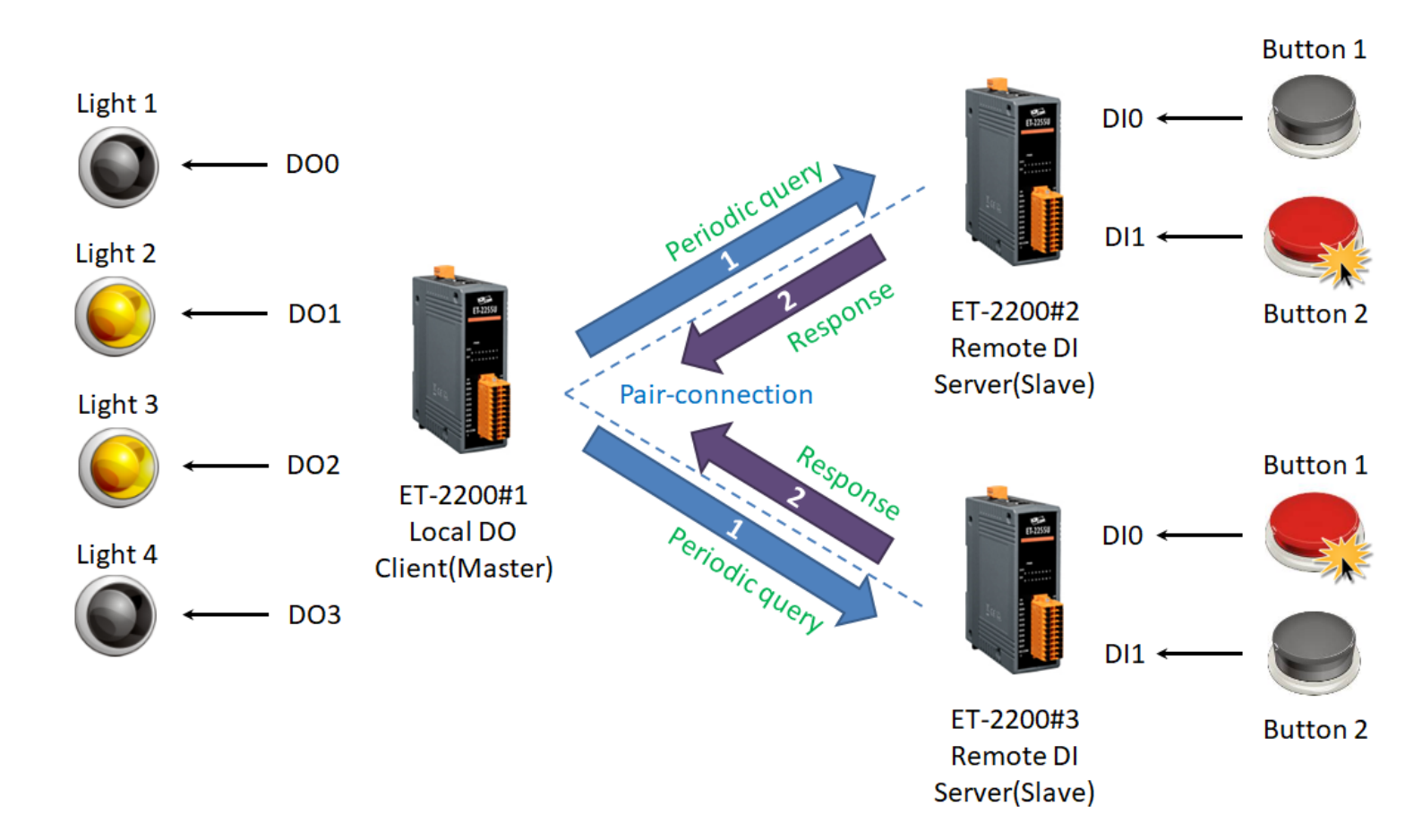

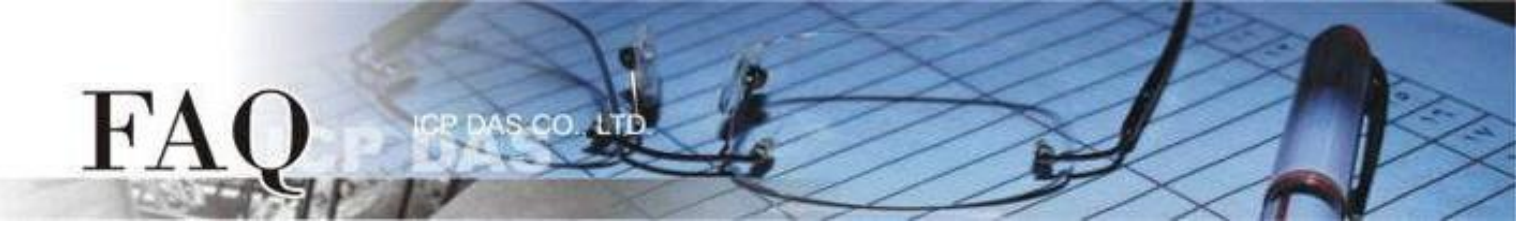

| 型號        |        |            |      |        | 設備資訊      |         |           |         |
|-----------|--------|------------|------|--------|-----------|---------|-----------|---------|
|           | Modbus | IP         | Port | Net ID | DI Number | DI Addr | DO Number | DO Addr |
| ET-2200#1 | Master | 10.0.8.101 | 502  | 1      | -         | -       | 4         | 0       |
| ET-2200#2 | Slave  | 10.0.8.102 | 502  | 2      | 2         | 0       | -         | -       |
| ET-2200#3 | Slave  | 10.0.8.103 | 502  | 3      | 2         | 0       | -         | -       |

Pair-connection 設定 (PULL)

Step 1 進入 ET-2200#1 的 Pair-Connection 頁面。

Ethernet I/O Module Home | Network | I/O Settings | Sync | PWM | Pair | Filter | Monitor | Password | Logout MQTT (Topics: DO | DI )

Step 2 於 ET-2200#1 頁面,將 ET-2200#2 設備加入 Pair-connection 列表#01,並點擊 Submit。

PULL 模式下, DI 代表 Remote DI, 應填入 ET-2200#2 設備資訊; DO 代表 Local DO, 應填入 ET-2200#1 設備資訊。

ET-2200#1 DO0 \ DO1 ← → ET-2200#2 DI0 \ DI1

Step 3 於 ET-2200#1 頁面,將 ET-2200#3 設備加入 Pair-connection 列表#02,並點擊 Submit。

PULL 模式下, DI 代表 Remote DI, 應填入 ET-2200#3 設備資訊; DO 代表 Local DO, 應填入 ET-2200#1 設備資訊。

ET-2200#1 DO2 \ DO3 ← → ET-2200#3 DI0 \ DI1

| # Mode    | Remote | e IP |     |       | Remote Port | Net ID | Scan Time | e  | DI Count | DI Addr | DO Addr | TCP/UDP | Update |
|-----------|--------|------|-----|-------|-------------|--------|-----------|----|----------|---------|---------|---------|--------|
| 01 PULL 🗸 | 10     | . 0  | . 8 | . 102 | 502         | 2      | 1000      | ms | 2        | 0       | 0       | TCP 🗸   | Submit |
| 02 PULL 🗸 | 10     | . 0  | . 8 | . 103 | 502         | 3      | 1000      | ms | 2        | 0       | 2       | TCP 🗸   | Submit |

<u>Step 4</u> 將 ET-2200#1 設備斷電重啟,並測試 Pair-connection 功能。

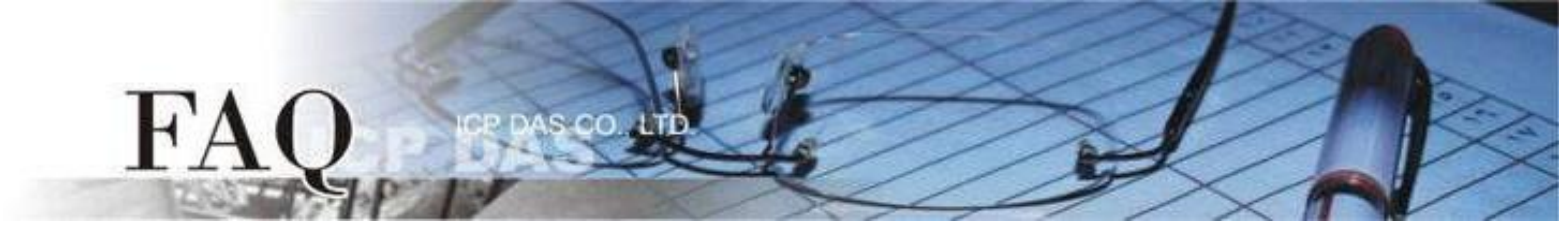

#### <u>範例 4 (PULL Mode/多對一)</u>

此範例將 ET-2200#1、ET-2200#2 作為本地端 DO 模組(Client/Master),藉由 Pair-connection 功能詢問同一台遠方 DI 模組(Server/Slave)ET-2200#3 的 DI 狀態,並依照 Remote DI 裝置的響應 更新 Local DO 狀態,實現 "多對一" 讀取 Remote DI 的應用。此例為一組 DI 對應多組 DO,一般 應用多為一組 DI 對應一組 DO,請依實際需求調整。

不論 Button 是否被按下, ET-2200#1、ET-2200#2 都會定時詢問獲取最新的 DI 狀態, 隨後更新 本地端 DO 狀態。

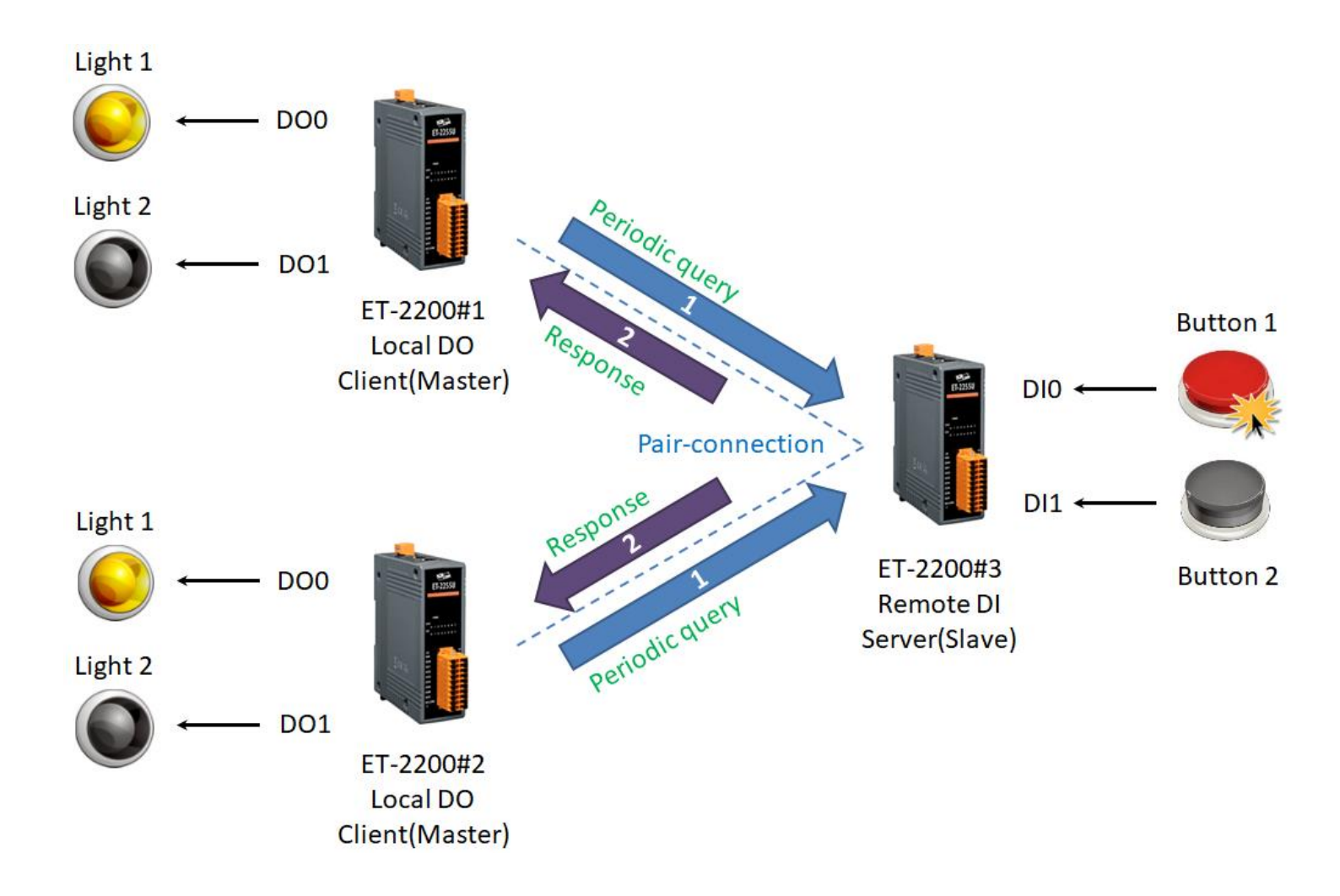

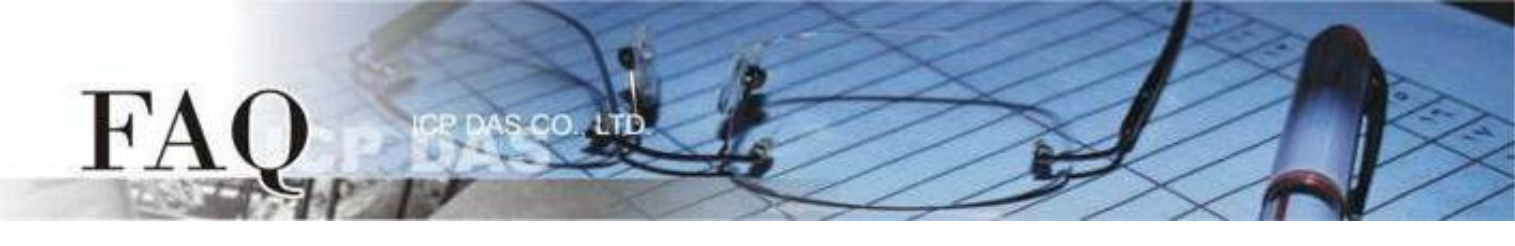

| 型號        |        |            |      |        | 設備資訊      |         |           |         |
|-----------|--------|------------|------|--------|-----------|---------|-----------|---------|
|           | Modbus | IP         | Port | Net ID | DI Number | DI Addr | DO Number | DO Addr |
| ET-2200#1 | Master | 10.0.8.101 | 502  | 1      | -         | -       | 2         | 0       |
| ET-2200#2 | Slave  | 10.0.8.102 | 502  | 2      | -         | -       | 2         | 0       |
| ET-2200#3 | Slave  | 10.0.8.103 | 502  | 3      | 2         | 0       | -         | -       |

Pair-connection 設定 (PULL)

Step 1 分別進入 ET-2200#1 的 Pair-Connection 與 ET-2200#2 的 Pair-Connection 頁面。

Ethernet I/O Module Home | Network | I/O Settings | Sync | PWM | Pair | Filter | Monitor | Password | Logout MQTT (Topics: DO | DI )

Step 2 於 ET-2200#1 頁面,將 ET-2200#3 設備加入 Pair-connection 列表#01,並點擊 Submit。

PULL 模式下, DI 代表 Remote DI, 應填入 ET-2200#3 設備資訊; DO 代表 Local DO, 應填入 ET-2200#1 設備資訊。

| # Mode    | Remote | e IP |     |       | Remote Port | Net ID | Scan Tim | e  | DI Count | DI Addr | DO Addr | TCP/UDP | Update |
|-----------|--------|------|-----|-------|-------------|--------|----------|----|----------|---------|---------|---------|--------|
| 01 PULL 🗸 | 10     | . 0  | . 8 | . 103 | 502         | 3      | 1000     | ms | 2        | 0       | 0       | TCP 🗸   | Submit |

Step 3 於 ET-2200#2 頁面,將 ET-2200#3 設備加入 Pair-connection 列表#01,並點擊 Submit。

PULL 模式下, DI 代表 Remote DI, 應填入 ET-2200#3 設備資訊; DO 代表 Local DO, 應填入 ET-2200#2 設備資訊。

| # Mode    | Remot | e IP |     |       | Remote Port | Net ID | Scan Time | e  | DI Count | DI Addr | DO Addr | TCP/UDP | Update |
|-----------|-------|------|-----|-------|-------------|--------|-----------|----|----------|---------|---------|---------|--------|
| 01 PULL 🗸 | 10    | . 0  | . 8 | . 103 | 502         | 3      | 1000      | ms | 2        | 0       | 0       | TCP 🗸   | Submit |

Step 4 將 ET-2200#1、ET-2200#2 設備斷電重啟,並測試 Pair-connection 功能。

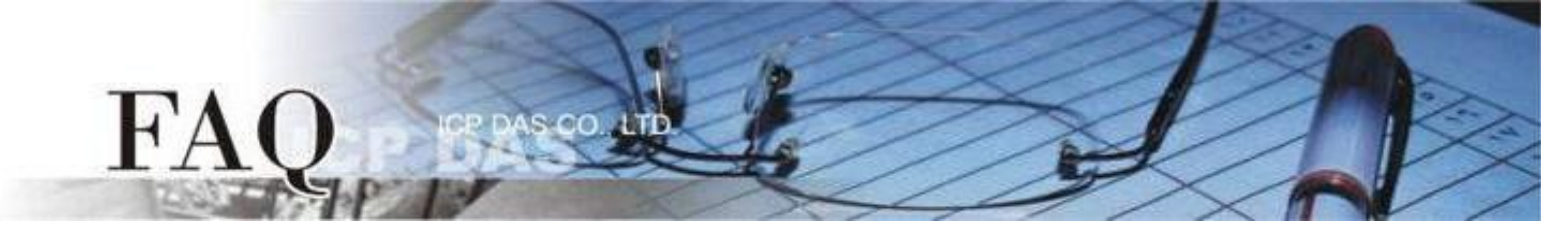

## **Disable Mode**

ET-2200 預設為 Disable 模式 (Server / Modbus Slave),因此在模式選項中設定為 Disable 模式 僅代表 ET-2200 不啟用該條 pair-connection 功能。